## HEALTHY ROSTER

HOW DO I FILL OUT THE RECERTIFICATION FORM FOR MY STUDENT-ATHLETE TO PLAY ANOTHER SPORT?

- Login to Healthy Roster
- o Click on the documents tab
- o If you are on a desktop/laptop click "upload a new document"
- If you are on your phone click the "+" (plus sign) in the top right hand corner of the screen
- Select a document type from the scroll down box
- o Select PIAA CIPPE Section 8- This is the recertification form
- $\circ$   $\;$  It will automatically electronically pull up for you to fill out and sign
- Fill out everything that has a red \*
- Sign and submit the form